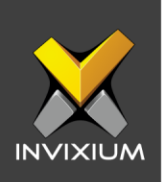

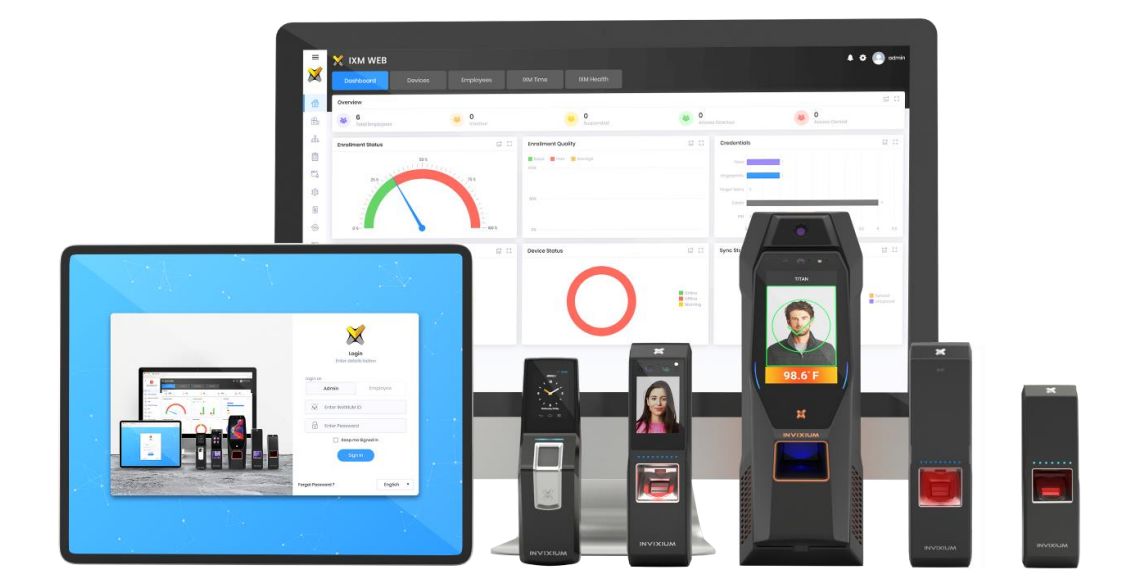

# **Feature Description Document**

**IXM TIME Policies** 

XAD-FDD-603-02G

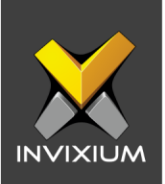

#### Purpose

This document outlines the process of configuring IXM TIME policies.

## **Applies to**

| TITAN       | TFACE       | TOUCH 2     | SENSE 2     | MERGE 2     | MYCRO       |
|-------------|-------------|-------------|-------------|-------------|-------------|
| All Devices | All Devices | All Devices | All Devices | All Devices | All Devices |

## Description

IXM TIME policies allow users to manage company policies related to workforce management. Users can create, update or delete policies.

IXM TIME policies are the set of rules which are applied to the users of an organization that will use biometric time and attendance. Through these policies, an organization can define the specific rules and assign them to the user(s) for time and attendance. Some policies that can be configured are – late coming time, early out time, rules regarding overtime, penalties upon breaking these rules, etc.

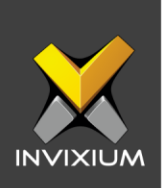

# **Understanding IXM TIME Policies**

1. From **Home** >> Click the **IXM Time** tab at the top >> Click **Policies** tab to configure IXM TIME policies.

| 🗙 IXM WEB 2.0                                                                    |                                                                         |                                                                   |                                          |                                    | ٥      | Admi           |
|----------------------------------------------------------------------------------|-------------------------------------------------------------------------|-------------------------------------------------------------------|------------------------------------------|------------------------------------|--------|----------------|
| Dashboard Devices                                                                | Employees IXM Time                                                      |                                                                   |                                          |                                    |        |                |
| Bashboard<br>Summary of IBM Time     Shift Sottings<br>Create & Configure Shifts | DIM Time Attendance<br>Policies 1<br>Attendance Early OUT Late IN Overt | Early OUT Late IN Overtime<br>1 1 1<br>ime                        |                                          |                                    |        |                |
| Configure & Manage Leaves                                                        | Q Type to search                                                        |                                                                   | Search                                   |                                    |        | O Add New      |
| Policies<br>Create & View Policies                                               | Default Policy                                                          |                                                                   |                                          |                                    | 🖋 Edit | Delete         |
| Reporting Structure<br>Herarchy<br>Process data                                  | Dafault<br>Yes<br>IN/OUT Punch Configuration<br>Sequence                | Absent Marking Rule<br>None<br>Duplicate Punch Period<br>1 (mins) | Leave Balance Perior<br>January - Decomb | d Max Punchas to Conside<br>or Two | r      |                |
| Processing attendance data                                                       | H 4 1 Þ F                                                               |                                                                   |                                          |                                    | 1-     | 1 of 1 item(s) |

2. On the Policies window, there are 4 types of policies: Attendance Policy, Early Oot Policy, Late In Policy, and Overtime Policy.

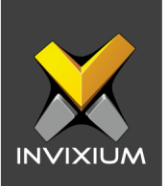

#### **Attendance Policy**

- 1. Click on the **Attendance** policy tab to configure the related settings.
- 2. One policy will be created by default in the software. You can either modify the available policy or add a new policy.

| Attendance Early OUT Late IN Overtime     Q. Type to search Search     Default Policy     Default   None   None   Duplicate Punch Period   1 m 4     1 m 4     Attendance     Search                                                                                                    |                      | IXM Time<br>Policies | Attendance<br>1 | Early OUT<br>1            | Late IN<br>1 | Overtime<br>1 |                                                                        |        |                  |
|----------------------------------------------------------------------------------------------------|----------------------|----------------------|-----------------|---------------------------|--------------|---------------|------------------------------------------------------------------------|--------|------------------|
| Q. Type to search       Search         Default Policy       Image: Constraint of the search of the search of | Attendance           | Early OUT            | Late IN Ove     | rtime                     |              |               |                                                                        |        |                  |
| Default Policy     Z Edit       Default Policy     Absent Marking Rule<br>None     Leave Balance Period<br>January - December     Max Punches to Consider<br>Two       VF0UT Punch Configuration<br>FK0Y     Duplicate Punch Period<br>1(mins)     Leave Balance Period<br>January - December     Max Punches to Consider<br>Two                                                                                                    | Q Type to s          | search               |                 |                           |              |               | Search                                                                 |        | Add New          |
| Default<br>Yos     Absent Marking Rule<br>None     Leave Balance Period<br>January - December     Max Punches to Consider<br>Two       IN/OUT Punch Configuration<br>FKey     Duplicate Punch Period<br>1 (mins)     Duplicate Punch Period     Two                                                                                                    | Default Poli         | су                   |                 |                           |              |               |                                                                        | 🖋 Edit | 🗎 Delete         |
| IN/OUT Punch Configuration     Duplicate Punch Period       FKey     1 (mins)                                                                                                    | Default<br>Yes       |                      |                 | Absent Marki<br>None      | ng Rule      |               | Leave Balance Period Max Punches to Consider<br>January - December Two |        |                  |
| H 4 1 > H                                                                                                    | IN/OUT Punch<br>FKey | n Configuration      |                 | Duplicate Pui<br>1 (mins) | nch Period   |               |                                                                        |        |                  |
|                                                                                                    | 4 ∢ 1                | ▶ ▶                  |                 |                           |              |               |                                                                        |        | 1-1 of 1 Item(s) |

3. Click **Edit** to modify any of the existing policies or click **Add New** to create a new policy.

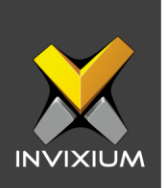

4. The various fields in the popup to add/edit attendance policies are described below:

#### a. Absent Marking Rule:

The system will mark the employee absent based on the following rules:

1. None: There is no additional rule defined to mark employees absent. An employee will be absent only if he/she has not completed the minimum hours required for half day or full day as defined in the shift configuration.

| Edit Attendance Policy        |      |                            | × |
|-------------------------------|------|----------------------------|---|
| Name *                        |      |                            |   |
| Default Policy                |      | 🗹 Default                  |   |
| ABSENT MARKING RULE           |      |                            |   |
| ● None ○ Check for Irregula   | rity | O Less Working Hours Check |   |
| LEAVE BALANCE PERIOD          |      |                            |   |
| From                          |      | То                         |   |
| January                       | •    | December                   |   |
| PUNCH CALIBRATION             |      |                            |   |
| Max Punches to Consider       |      | IN/OUT Punch Configuration |   |
| Тwo                           | •    | Sequence •                 |   |
| EXTRA CONFIGURATIONS          |      |                            |   |
| Duplicate Punch Period (mins) | •    |                            |   |
| 1                             | •    |                            |   |
|                               | E    | Save 🗙 Cancel              |   |
|                               |      |                            |   |

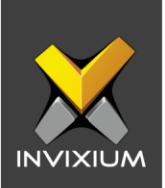

2. Check for Irregularity: This rule will mark employees absent based on irregularity (Late-In and Early-Out)

| Edit Attendance Policy        |                 |            |                         | >                      |
|-------------------------------|-----------------|------------|-------------------------|------------------------|
| Name *                        |                 |            |                         |                        |
| Default Policy                | ×               | Default    |                         |                        |
| ABSENT MARKING RULE           |                 |            |                         |                        |
| None O Check fo               | or Irregularity | O L        | ess Working Hours Check | k                      |
| Mark Absent As Per            | Max Allowed     | Count *    | Mark Absent For         | Irregularity Deduction |
| Monthly Count                 | 3               | *<br>*     | Half Day 🔻              | Continuous 🔻           |
| LEAVE BALANCE PERIOD          |                 |            |                         |                        |
| From                          | То              |            |                         |                        |
| January                       | ▼ Dec           | ember      |                         |                        |
| PUNCH CALIBRATION             |                 |            |                         |                        |
| Max Punches to Consider       | IN/OL           | JT Punch ( | Configuration           |                        |
| Тwo                           | ▼ FKe           | у          | •                       |                        |
| EXTRA CONFIGURATIONS          |                 |            |                         |                        |
| Duplicate Punch Period (mins) | *               |            |                         |                        |
| 1                             | *<br>*          |            |                         |                        |
|                               | 🖪 So            | ive x      | Cancel                  |                        |
|                               |                 |            |                         |                        |

- Mark Absent As Per: Consider irregularity as per monthly count or duration.
- Max Allowed Count: Maximum allowed count in days or duration in minutes for irregularity.
- Mark Absent For: Mark absent as full-day or half-day in case of irregularity.
- Irregularity Deduction: Select Continuous or Slab wise:
  - Continuous: The system will mark absent on every Late-In or Early-Out occurrence once max allowed count has been reached.
  - Slab Wise: The system will mark absent after every max occurrence count. Then the count will reset.

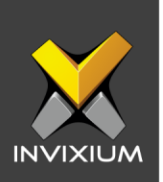

3. Less Working Hours Check: The system will mark employees absent when they are late by more than the daily allowed limit. The maximum shortfall in working hours should not be more than the daily allowed limit per day and monthly allowed limit in attendance per month.

| Name *                        |                                 |                 |
|-------------------------------|---------------------------------|-----------------|
| Default Policy                | 🗹 Default                       |                 |
| ABSENT MARKING RULE           |                                 |                 |
| O None O Check for Irregula   | rity 💿 Less Working Hours Check |                 |
| Daily Allowed Limit (mins) *  | Monthly Allowed Limit (mins)*   | Mark Absent For |
| 60                            | 180                             | Half Day 🔻      |
| EAVE BALANCE PERIOD           | ·                               |                 |
| From                          | То                              |                 |
| January                       | December                        |                 |
| PUNCH CALIBRATION             |                                 |                 |
| Max Punches to Consider       | IN/OUT Punch Configuration      |                 |
| Two                           | Sequence                        | •               |
| EXTRA CONFIGURATIONS          |                                 |                 |
| Duplicate Punch Period (mins) | •                               |                 |
| 1                             | A                               |                 |
|                               | •                               |                 |

- Daily Allowed Limit: Maximum number of minutes allowed per day for which the employee won't be marked absent.
- Monthly Allowed Limit: Maximum number of minutes allowed per month for which the employee won't be marked absent.

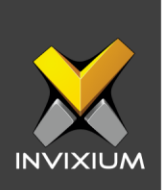

b. **Leave Balance Period:** Leave balance calculation will be defined based on the starting and ending months specified for the calendar year.

| Edit Attendance Policy          |                               | × |
|---------------------------------|-------------------------------|---|
| Name *                          |                               |   |
| Default Policy                  | 🗹 Default                     |   |
| ABSENT MARKING RULE             |                               |   |
| None     O Check for Irregulari | ty O Less Working Hours Check |   |
| LEAVE BALANCE PERIOD            |                               |   |
| From                            | То                            |   |
| January 🔻                       | December                      |   |
| PUNCH CALIBRATION               |                               |   |
| Max Punches to Consider         | IN/OUT Punch Configuration    |   |
| Two 🔻                           | Sequence 🔻                    |   |
| EXTRA CONFIGURATIONS            |                               |   |
| Duplicate Punch Period (mins) * |                               |   |
| 1                               |                               |   |
|                                 | 🖺 Save 🗶 Cancel               |   |

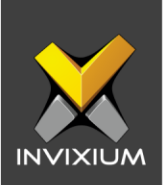

c. **Punch Calibration:** Punch (Clock In/Clock Out) calibration is used to define how many punches from an employee should be considered when tracking their time. Based on this configuration, an employee's total time will be calculated every day.

| Name *                                       |                                |                 |
|----------------------------------------------|--------------------------------|-----------------|
| Default Policy                               | 🗹 Default                      |                 |
| ABSENT MARKING RULE                          |                                |                 |
| O None O Check for I                         | regularity 💿 Less Working Hou  | rs Check        |
| Daily Allowed Limit (mins) *                 | Monthly Allowed Limit (mins) * | Mark Absent For |
| 30                                           | 120                            | Half Day 🔻      |
| EAVE BALANCE PERIOD                          |                                |                 |
| From                                         | То                             |                 |
| January                                      | December                       |                 |
| PUNCH CALIBRATION<br>Max Punches to Consider | IN/OUT Punch Configuration     |                 |
| Тwo                                          | V Sequence V                   |                 |
| <sup>o</sup> Two                             |                                | _               |
| Four                                         |                                |                 |
| Infinite                                     |                                |                 |

- 1. Max Punches to Consider: IXM WEB users can define the maximum number of punches to be considered per day for attendance calculation.
  - Two punch policy: First-In and Last-Out will be considered for attendance. Out Time will not be deducted from working hours
  - Four punch policy: Four Punches: First-In, Break Start, Break End, and Last-Out will be considered for attendance calculation. Break duration will be deducted from working hours as per the break policy defined in a shift.
  - Infinite punch policy: All punches will be considered for attendance calculation. Out time will be deducted from working hours.

XAD-FDD-603-02G

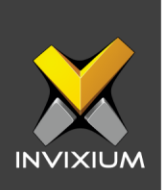

2. In/Out Punch Configuration: IXM WEB users can define which punches to be considered for attendance calculation.

| Edit Attendance Policy        |                                | ×               |
|-------------------------------|--------------------------------|-----------------|
| Name *                        |                                |                 |
| Default Policy                | 🗹 Default                      |                 |
| ABSENT MARKING RULE           |                                |                 |
| O None O Check for Irre       | gularity 💿 Less Working Ho     | urs Check       |
| Daily Allowed Limit (mins) *  | Monthly Allowed Limit (mins) * | Mark Absent For |
| 30                            | 120                            | Half Day 🔻      |
| LEAVE BALANCE PERIOD          |                                |                 |
| From                          | То                             |                 |
| January                       | December                       |                 |
| PUNCH CALIBRATION             |                                |                 |
| Max Punches to Consider       | IN/OUT Punch Configuration     | _               |
| Two 🔻                         | FKey 🔻                         | ,               |
| EXTRA CONFIGURATIONS          | FKey                           |                 |
| Duplicate Punch Period (mins) | Device Mode                    |                 |
| 1 ×                           | Sequence                       |                 |
|                               | 🖹 Save 🗶 Cancel                |                 |

- FKey:
  - Fkey Punches (check-in, check-out, break start, break end) will be considered valid for attendance calculation.
  - Employee work hours, break duration, and out time will be calculated as per the Fkey selection.
  - The employee must select Fkey at the time of authentication to mark the attendance.
- Device Mode:
  - Attendance will be calculated based on device mode (entry or exit) defined at the time of device registration.
  - Employee's work hours and out time will be calculated as per the device mode (entry or exit).

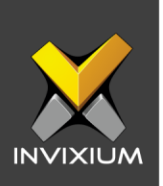

- Sequence:
  - In and Out punches will be defined as per sequential logic. For eg: 1<sup>st</sup> punch – IN, 2<sup>nd</sup> punch - OUT, 3<sup>rd</sup> punch-IN, 4<sup>th</sup> punch-OUT, etc.
  - Employee's work hours and out time will be calculated as per the device mode (entry or exit).
- d. **Extra Configurations:** A few additional settings to help users calculate the employee time more precisely and to remove ambiguity.
  - 1. Duplicate Punch period (mins): Specify the time in minutes between punches that would be considered as duplicate punches (in case an employee authenticates themselves twice by mistake). If the system identifies a duplicate punch then the first punch of the day will be considered as an in punch and the last punch of the day will be considered as an out punch.

| EXTRA CONFIGURATIONS            |        |          |  |
|---------------------------------|--------|----------|--|
| Duplicate Punch Period (mins) * |        |          |  |
| 1                               |        |          |  |
|                                 |        |          |  |
|                                 | 🖺 Save | × Cancel |  |
|                                 |        |          |  |

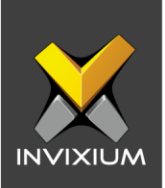

### **Early Out policy**

- 1. Click on the **Early Out** policy tab to configure the related settings.
- 2. One policy will be created by default in the software. You can either modify the available policy or add a new policy.

|                | Time Attendance Early OUT Late IN Overtime<br>Icles 1 1 1 1 1 |        |                                                        |                  |
|----------------|---------------------------------------------------------------|--------|--------------------------------------------------------|------------------|
| Attendance E   | arly OUT Late IN Overtime                                     |        |                                                        |                  |
| Q. Type to sea | rch                                                           | Search |                                                        | Add New          |
| Default Policy |                                                               |        | Ec                                                     | it 🗎 Delete      |
| Default<br>Yes | Policy Pariod<br>01/01/2018 To 12/31/2019                     |        | Apply Early-OUT Max Early-OUT Allowed<br>Yes 10 (mins) |                  |
| ₩ 4 1 +        | ×                                                             |        |                                                        | 1-1 of 1 Item(s) |
|                |                                                               |        |                                                        |                  |
| 😪 Edi          | t Early-Out Policy                                            |        |                                                        | $\times$         |
| Name           | *                                                             |        |                                                        |                  |
| Defau          | It Policy                                                     |        | ✓ Default                                              |                  |
| POLICY         | PERIOD                                                        |        |                                                        |                  |
| From D         | ate *                                                         |        | To Date *                                              |                  |
| 01/01          | /2018                                                         | Ť.     | 12/31/2019                                             |                  |
|                |                                                               |        | Max Early-OUT Allowed (mins)                           |                  |
| 🗸 Ар           | ply Early-OUT                                                 |        | 10                                                     | ▲<br>▼           |
|                |                                                               | ) Save | × Cancel                                               |                  |

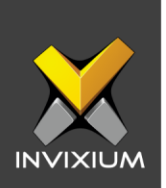

- 3. The various fields in the popup to Add/Edit Early-Out Policies are described below:
  - a. Name: Assign the name for the Early-Out Policy.
  - b. **Default**: Enable this flag to set this as the default Early Out Policy.
  - c. **Policy Period**: Date Range for which the Early Out policy will be applicable.
  - d. **Max Early-Out Allowed**: Punch time in minutes up to which employee will be allowed to leave early. For example, if this is set to 5 minutes and the Check-Out time is 5 PM then even if the employee leaves at 4:55 PM, he/she will not be marked absent.
  - e. Early-OUT Applicable: Enable this flag to put this policy into effect.
- 4. Once the necessary settings are configured, click **Save** to save the settings.

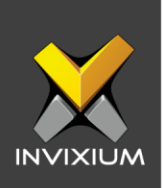

## Late In Policy

- 1. Click on the **Late In** policy tab to configure the related settings.
- 2. One policy will be created by default in the software. You can either modify the available policy or add a new policy.

| D<br>P         | XM Time<br>Policies | Attendar<br>1 | nce     | Early OUT                  | Late IN<br>1      | Overtime<br>1 |        |                      |                                  |        |                 |
|----------------|---------------------|---------------|---------|----------------------------|-------------------|---------------|--------|----------------------|----------------------------------|--------|-----------------|
| Attendance     | Early OUT           | Late IN       | Overtir | me                         |                   |               |        |                      |                                  |        |                 |
| Q Type to se   | earch               |               |         |                            |                   |               | Search |                      |                                  |        | • Add New       |
| Default Policy | (                   |               |         |                            |                   |               |        |                      |                                  | 🖋 Edit | Delete          |
| Default<br>Yes |                     |               |         | Policy Peric<br>01/01/2018 | od<br>To 12/31/20 | 19            |        | Apply Late-IN<br>Yes | Max Late-IN Allowed<br>20 (mins) |        |                 |
| ∉ ∢ ]          | ► H                 |               |         |                            |                   |               |        |                      |                                  | ١      | -1 of 1 Item(s) |
|                |                     |               |         |                            |                   |               |        |                      |                                  |        |                 |
|                | st∯ Ec              | dit Lat       | e-Ir    | n polic                    | у                 |               |        |                      |                                  | ×      |                 |
|                | Name                | *             |         |                            |                   |               |        | _                    |                                  |        |                 |
|                | Defo                | ult Poli      | icy     |                            |                   |               |        | 🗹 Default            |                                  |        |                 |

| Name *                       |                                        |   |
|------------------------------|----------------------------------------|---|
| Default Policy               | 🗹 Default                              |   |
| POLICY PERIOD<br>From Date * | To Date *                              |   |
| 01/01/2018                   | 12/31/2019                             | • |
| Max Late-IN Allowed (mins)   |                                        |   |
| 20                           | <ul> <li>Late-IN Applicable</li> </ul> |   |
| 🖺 Save                       | × Cancel                               |   |

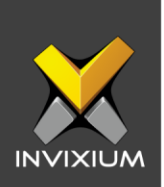

- 3. The various fields in the Popup to Add/Edit Late-In Policies are described below:
  - a. Name: Assign the name for the Late In Policy.
  - b. **Default:** Enable this flag to set this as the default Late In Policy.
  - c. **Policy Period:** Date Range for which the Late In policy will be applicable.
  - d. **Max Late-IN Allowed:** Punch time in minutes up to which employee will be allowed to come late. For example, if this is set to 5 minutes and the Check-In time is 9 AM then even if the employee arrives at 9:04 AM he/she will not be marked absent.
  - e. Late-IN Applicable: Enable this flag to put this policy into effect.
- 4. Once the necessary settings are configured, click **Save** to save the settings.

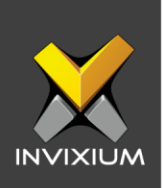

## **Overtime Policy**

- 1. Click on the **Overtime** policy tab to configure the related settings.
- 2. One policy will be created by default in the software. You can either modify the available policy or add a new policy.

| Name * O<br>Default Policy                                                                                                    |           | Overtime Configuratio | n                                                               |
|----------------------------------------------------------------------------------------------------|-----------|-----------------------|-----------------------------------------------------------------|
|                                                                                                    |           | Daily                 | 🔻 🛃 Default                                                     |
| POLICY PERIOD                                                                                                    |           |                       |                                                                 |
| From Date * 1                                                                                                    |           | To Date *             | Enter Minimum Duration (mins)                                   |
| 01/01/2022                                                                                                    |           | 12/31/2022            | <b>E</b>                                                        |
|                                                                                                    | rtime App | roval                 | Friday Saturday Sunda                                           |
| WILES         Enable Overtime         APPLICABLE DAYS         Monday         Tuesday                                                                                                    | rtime App | esday V Thursday      | <ul> <li>Friday</li> <li>Saturday</li> <li>Sundation</li> </ul> |
| RULES         Image: Second structure         Image: Second structure         Ima | v Wedn    | esday V Thursday      | <ul> <li>Friday</li> <li>Saturday</li> <li>Sundation</li> </ul> |

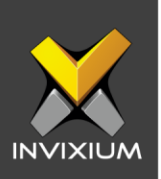

|                                                                                      |                                                                            | Overtime     | Configuration                                                | W                  | leek Start Day | 1    |             |
|--------------------------------------------------------------------------------------|----------------------------------------------------------------------------|--------------|--------------------------------------------------------------|--------------------|----------------|------|-------------|
| Default Policy                                                                       |                                                                            | Weekl        | У                                                            | •                  | Monday         |      | 🔻 🛃 Default |
| POLICY PERIOD                                                                        |                                                                            |              |                                                              |                    |                |      |             |
| From Date *                                                                          |                                                                            | To Date *    |                                                              |                    |                |      |             |
| 01/01/2022                                                                           |                                                                            | 12/31/20     | 22                                                           |                    |                |      |             |
| RULES                                                                                |                                                                            |              |                                                              |                    |                |      |             |
| <ul> <li>Enable Overtime</li> </ul>                                                  | 🗸 🗸 Overtime Ap                                                            | oproval      |                                                              |                    |                |      |             |
| APPLICABLE DAYS                                                                      |                                                                            |              |                                                              |                    |                |      |             |
| Monday 7                                                                             | Tuesday 🔽 Wea                                                              | dnesday 🗸    | Thursday 🗸 Fri                                               | iday 🗸 Satura      | ay 🗸 Su        | nday |             |
|                                                                                      |                                                                            | ,            | /                                                            | ,                  | /              | /    |             |
|                                                                                      | iden.                                                                      |              |                                                              | 1.04               | ,              | ,    |             |
| <ul> <li>Overtime on Holi</li> </ul>                                                 | iday                                                                       |              | <ul> <li>Overtime on Wee</li> </ul>                          | ekOff              |                | ,    |             |
| Overtime on Holi Consider PH As                                                      | iday<br>Maximum Du                                                         | ration       | Overtime on Wee<br>Consider WO As                            | ekOff<br>Maximum D | uration        |      |             |
| Overtime on Holi Consider PH As None                                                 | iday<br>Maximum Du                                                         | iration      | Overtime on Wee Consider WO As None                          | Maximum D          | uration        |      |             |
| Overtime on Holi Consider PH As None WEEKLY OVERTIME CC                              | iday<br>Maximum Du                                                         | iration (    | Overtime on Wee Consider WO As None                          | Maximum D          | uration        |      |             |
| Overtime on Holi Consider PH As None WEEKLY OVERTIME CC Pay Code                     | iday<br>Maximum Du<br>O00:00<br>ONFIGURATION<br>From                       | To           | Overtime on Wee Consider WO As None Minimum OT               | Maximum D          | uration        |      |             |
| Overtime on Holi Consider PH As None WEEKLY OVERTIME CC Pay Code Base Hours          | iday<br>Maximum Du                                                         | To 000:00    | Overtime on Wee Consider WO As None Minimum OT 000:00        | Maximum D          | uration        |      |             |
| Overtime on Holi Consider PH As None WEEKLY OVERTIME CC Pay Code Base Hours OT Hours | iday<br>Maximum Du<br>000:00<br>ONFIGURATION<br>From<br>000:00<br>000:00   | To<br>000:00 | Overtime on Wee Consider WO As None Minimum OT 000:00 000:00 | Maximum D          | uration        |      |             |
| Overtime on Holi Consider PH As None WEEKLY OVERTIME CC Pay Code Base Hours OT Hours | iday<br>Maximum Du<br>V 000:00<br>ONFIGURATION<br>From<br>000:00<br>000:00 | To<br>000:00 | Overtime on Wee Consider WO As None Minimum OT 000:00 000:00 | Maximum D          | uration        |      |             |

- 3. The various fields in the popup to Add/Edit Overtime Policies are described below:
  - a. Name: Assign the name for the Overtime Policy.
  - b. **Overtime Configuration:** Select "Daily" to create a daily overtime policy and select "Weekly" to create a weekly overtime policy.
  - c. Week Start Day: This setting will be displayed only when the "Weekly" overtime configuration is selected. Select the start day of the week for the weekly overtime policy.
  - d. **Default:** Enable this flag to set this as the default overtime policy.
  - e. **Policy Period:** Date Range for which the overtime policy will be applicable.
  - f. Enable Overtime: Enable this flag to put this policy into effect.

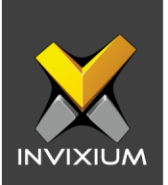

- g. **Overtime Approval:** Enable this flag to activate a mandatory approval process for overtime requests. Disable this option for auto-approved overtime requests.
- h. **Minimum Duration Required:** Employees will have to work a minimum of these many minutes over the regular hours to consider it overtime.
- i. **Applicable Days:** Select day(s) on which overtime policy will be applicable and considered in attendance calculation.
- j. **Overtime On Holiday:** Enable this flag to consider overtime on public holidays.
- k. **Considered PH As:** This setting will be editable only if the "Weekly" overtime configuration is selected.
  - **None:** Select "None" for not considering overtime on public holidays.
  - Fixed: Select "Fixed" and provide "Maximum Duration" for calculating overtime on public holidays. If an employee's overtime hours on a public holiday are less than the mentioned "Maximum Duration" then actual overtime will be calculated and if the employee's overtime hours are greater than the mentioned "Maximum Duration" then fixed overtime (i.e the value mentioned in "Maximum Duration" field) will be calculated.
  - Actual: Select "Actual" for considering actual overtime based on employee's attendance for public holidays.
- I. Overtime on Week Off: Enable this flag to consider overtime on week offs.
- m. **Considered WO As:** This setting will be editable only if the "Weekly" overtime configuration is selected.
  - **None:** Select "None" for not considering overtime on week offs.
  - **Fixed:** Select "Fixed" and provide "Maximum Duration" for calculating overtime on week offs. If an employee's overtime hours on a week off are less than the mentioned "Maximum Duration" then actual overtime will be calculated and if the employee's overtime hours are greater than

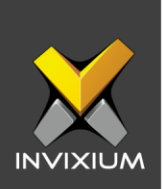

the mentioned "Maximum Duration" then fixed overtime (i.e the value mentioned in "Maximum Duration" field) will be calculated.

- Actual: Select "Actual" for considering actual overtime based on an employee's attendance for a week off.
- n. **Weekly Overtime Configuration:** This setting will be displayed only if the "Weekly" overtime configuration is selected. Provide "From", "To" and "Minimum OT" duration as per the requirement which will be considered for "Base Hours" and "OT Hours" calculation.
- 4. Once the necessary settings are configured, click **Save** to save the settings.

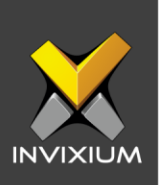

## Support

For more information relating to this Feature Description document, please contact us at <a href="mailto:support@invixium.com">support@invixium.com</a>

#### **Disclaimers and Restrictions**

This document and the information described throughout are provided in their present condition and are delivered without written, expressed, or implied commitments by Invixium Inc. and are subject to change without notice. The information and technical data herein are strictly prohibited for the intention of reverse engineering and shall not be disclosed to parties for procurement or manufacturing.

This document may contain unintentional typos or inaccuracies.

#### TRADEMARKS

The trademarks specified throughout the document are registered trademarks of Invixium Access Inc. All third-party trademarks referenced herein are recognized to be trademarks of their respective holders or manufacturers.

Copyright © 2022, INVIXIUM. All rights reserved.